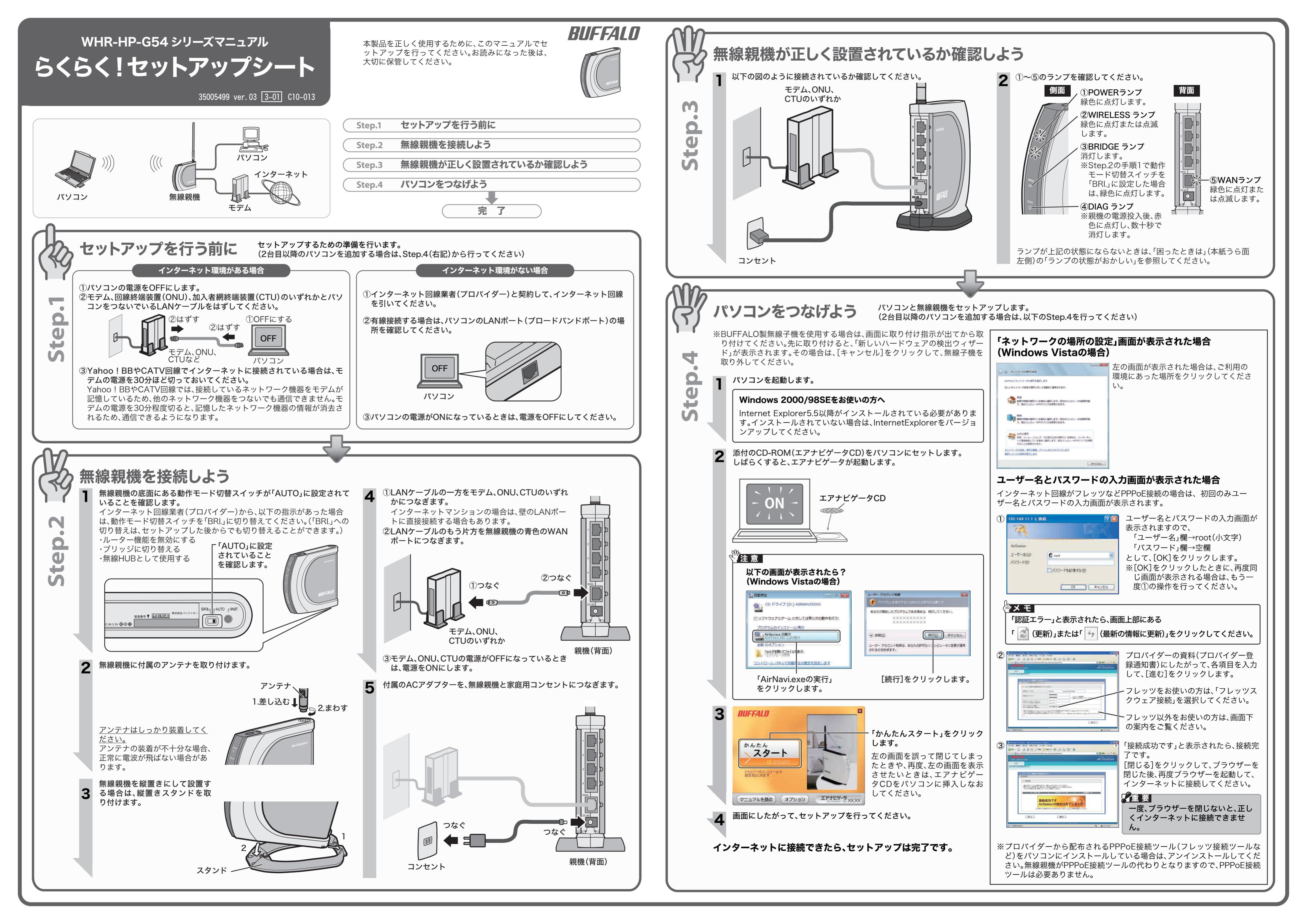

# 困ったときは

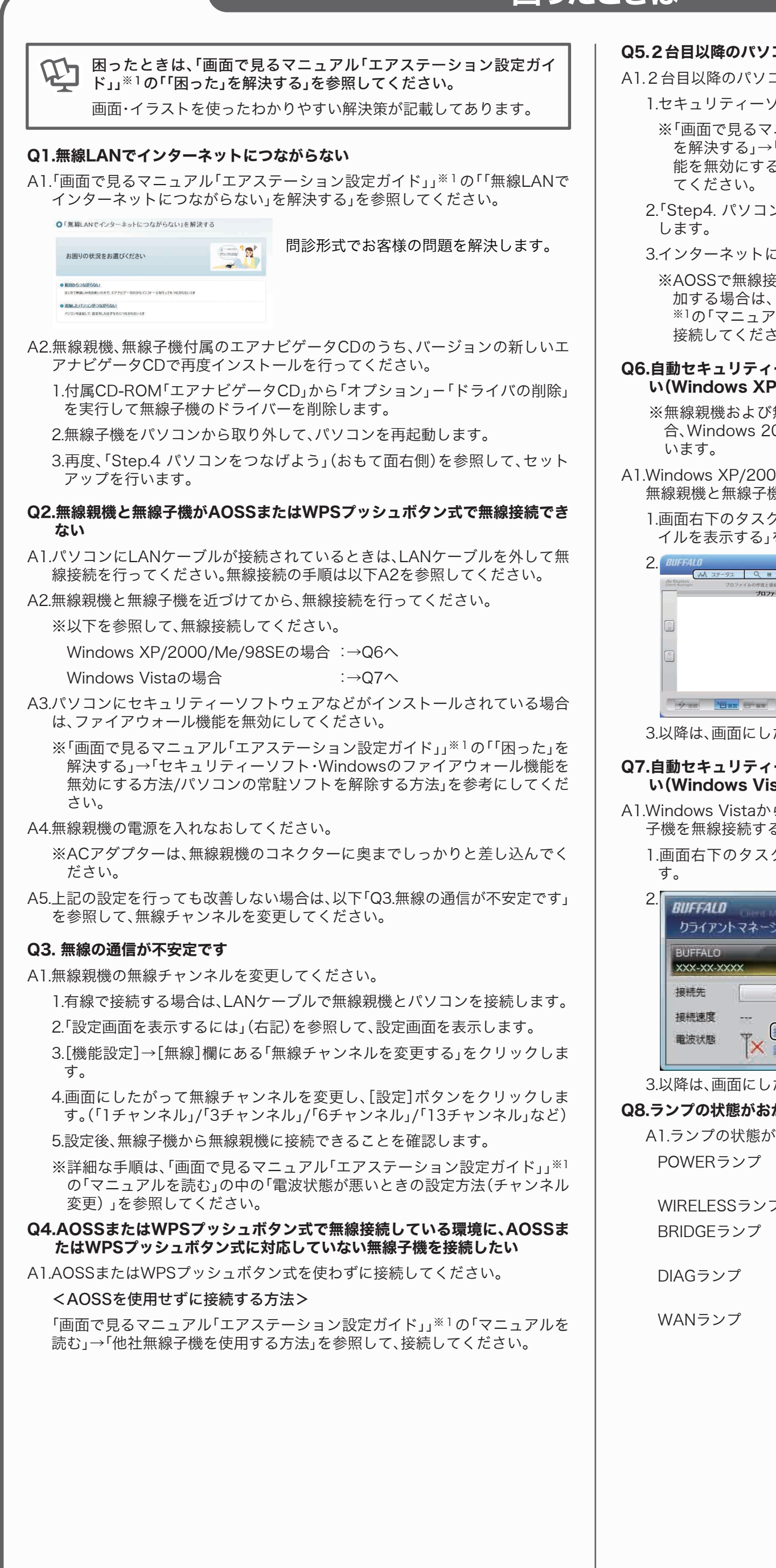

#### Q5.2台目以降のパソコンを追加したい

- A1.2台目以降のパソコンを無線親機に接続するには、以下の手順で行います。
- 1.セキュリティーソフトウェアのファイアウォール機能を終了します。 ※「画面で見るマニュアル「エアステーション設定ガイド」」※1の「「困った」 を解決する」→「セキュリティーソフト・Windowsのファイアウォール機 能を無効にする方法/パソコンの常駐ソフトを解除する方法」を参考にし

2.「Step4. パソコンをつなげよう」(おもて面右側)を参照してセットアップ

3.インターネットに接続します。

※AOSSで無線接続している環境に、AOSSに対応していない無線子機を追 加する場合は、「画面で見るマニュアル「エアステーション設定ガイド」」 ※1の「マニュアルを読む」→「他社無線子機を使用する方法」を参照して、 接続してください。

#### Q6.自動セキュリティー設定「AOSS/WPSプッシュボタン式」で無線接続した い(Windows XP/2000/Me/98SEをお使いの場合)

※無線親機および無線子機が「WPSプッシュボタン式」に対応していない場 合、Windows 2000/Me/98SEをお使いの場合は、AOSSで無線接続を行

A1.Windows XP/2000/Me/98SEから、AOSSまたはWPSプッシュボタン式で 無線親機と無線子機を無線接続するには、以下の手順で行います。

1.画面右下のタスクトレイにある 🏋 アイコンを右クリックして、「プロファ イルを表示する」を選択します。

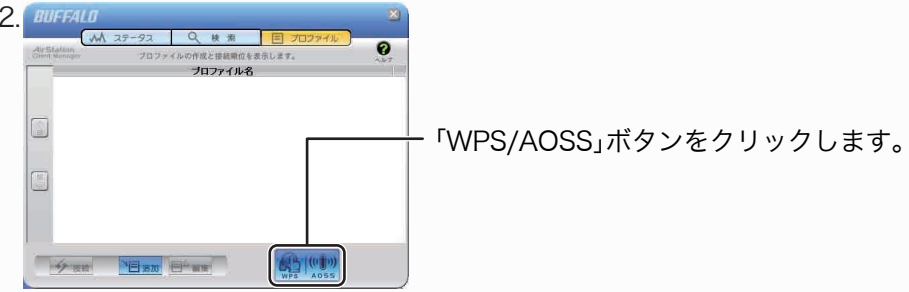

3.以降は、画面にしたがって接続を完了させてください。

#### Q7.自動セキュリティー設定「AOSS/WPSプッシュボタン式」で無線接続した い(Windows Vistaをお使いの場合)

- A1.Windows Vistaから、AOSSまたはWPSプッシュボタン式で無線親機と無線 子機を無線接続するには、以下の手順で行います。
- 1.画面右下のタスクトレイにある 🌇 または 뎲 アイコンをクリックしま

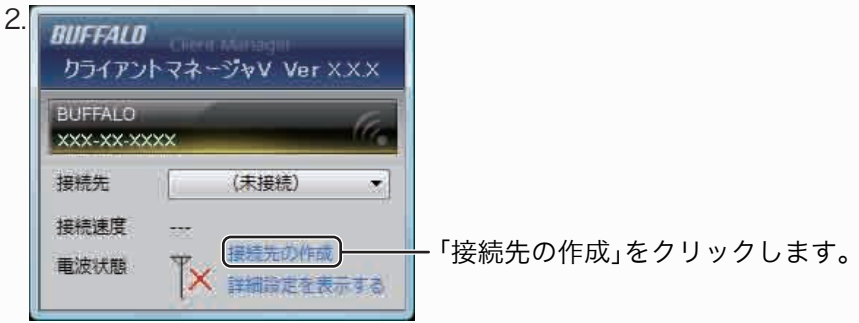

3.以降は、画面にしたがって接続を完了させてください。

#### Q8.ランプの状態がおかしい

- A1.ランプの状態がおかしいときは、下記を参考にして確認してください。 POWERランプ :点灯していないときは、ACアダプターがコンセ ントに正しく接続されているか確認してください。
- WIRELESSランプ:点灯していないときは、電源を入れなおしてください。
- :動作モード切替スイッチを確認してください。 ※Step.2(おもて面左側)の手順1を参照してください。 DIAGランプ : 点灯しているときは、別紙「はじめにお読みください」
- をお読みください。 :点灯していないときは、モデム、ONU、CTUとの
- 接続を確認してください。モデム、ONU、CTUの 電源が入っていることを確認してください。

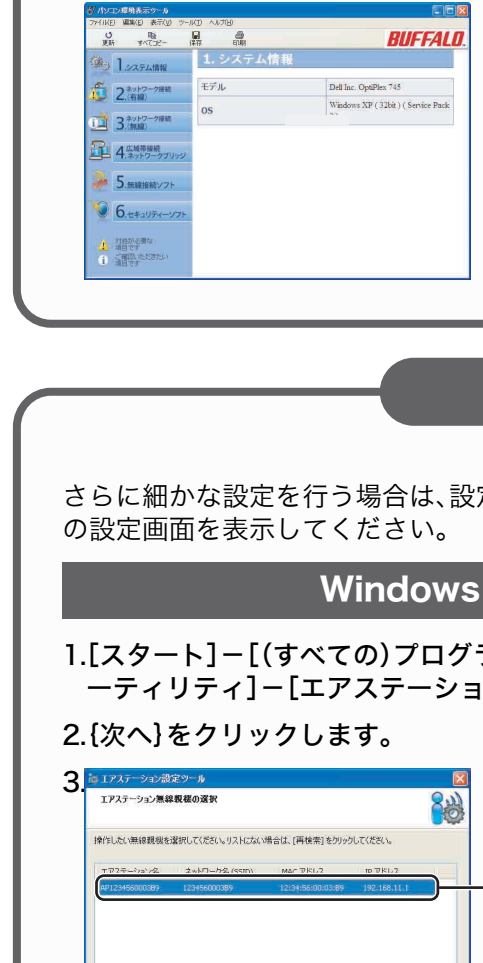

5.ユーザー名とパスワードの入力画面が表示されますので、「ユーザー名」欄⇒ root(小文字)、「パスワード」欄⇒空欄として、[OK]をクリックします。 6.設定画面が表示されます。

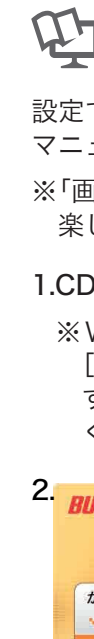

※1.「画面で見るマニュアルの読み方」(右記)を参照してください。

# パソコンの設定を確認するには

「パソコン環境表示ツール」を使用すると、パソコンで無線接続するためのさまざ まな設定の状態を、自動的に調べて表示できます。インターネットに接続できな い、無線接続が完了しないときなどにご使用ください。

1.[スタート]-[(すべての)プログラム]-[BUFFALO]-[エアステーションユ ーティリティ]-[パソコン環境表示ツール]をクリックします。

### 2.「パソコン環境表示ツール」が起動します。

#### 「パソコン環境表示ツール」のヘルプを参照してください。 <u>\_\_\_\_\_\_</u>「ヘルプ」-「目次」をクリックすると、ヘルプ が表示されます。 Dell Inc. OptiPles 745 2.(有線) (1) 3.(無線) 4.ネットワークブ

パソコン環境表示ツールの使い方

※「パソコン環境表示ツール」はWindows Vista/XP対応です。

# 設定画面を表示するには

» 5.mmm

6. t+= UF

さらに細かな設定を行う場合は、設定画面から行います。以下の手順で無線親機

### Windows Vista/XP の場合

1.[スタート]-[(すべての)プログラム]-[BUFFALO]-[エアステーションユ ーティリティ]-[エアステーション設定ツール]を選択します。

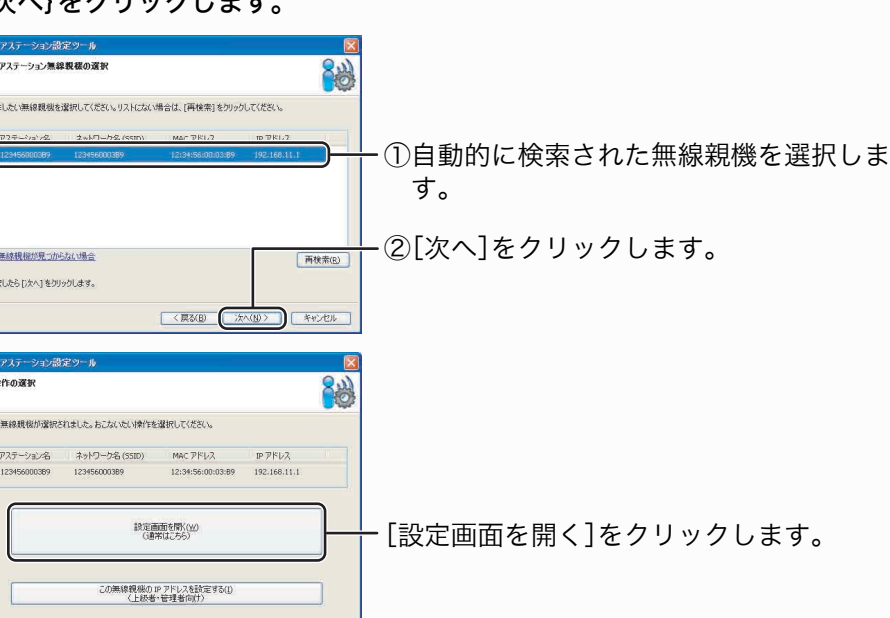

## Windows 2000/Me/98SE の場合

1.[スタート]-[(すべての)プログラム]-[BUFFALO]-[エアステーション ユーティリティ]-[AirStation設定ツール]を選択します。

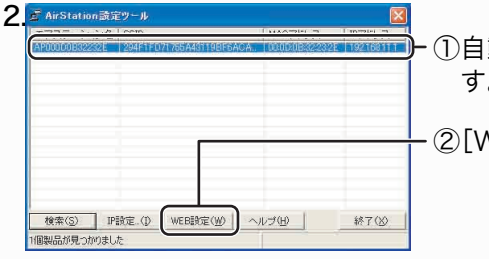

 ①自動的に検索された無線親機を選択しま す。

②[WEB設定]をクリックします。

3.ユーザー名とパスワードの入力画面が表示されますので、「ユーザー名」欄⇒ root(小文字)、「パスワード」欄⇒空欄として、[OK]をクリックします。 4.設定画面が表示されます。

### Windows 98/95/NT4.0 の場合

1.WEBブラウザー(InternetExplorerなど)を起動します。

- 2.WEBブラウザーのアドレス欄に無線親機のIPアドレスを入力し、[Enter] キーを押します。
- 3.ユーザー名とパスワードの入力画面が表示されますので、「ユーザー名」欄⇒ root(小文字)、「パスワード」欄⇒空欄として、[OK]をクリックします。

4.設定画面が表示されます。

## 画面で見るマニュアルの読み方

## (上)「エアステーション設定ガイド」

< 原設田 (林永田) キャンセル

設定で困ったときや、さらに細かな設定をする場合は、以下の手順で「画面で見る マニュアル「エアステーション設定ガイド」」を参照してください。

※「画面で見るマニュアル「エアステーション設定ガイド」」には、ネットゲームを 楽しんだり、WWWサーバーを公開したりする手順も記載されています。

1.CD-ROM「エアナビゲータCD」をパソコンにセットします。

※Windows Vistaをお使いの場合、自動再生の画面が表示されたら、 [AIRNAVI.EXEの実行]をクリックしてください。また、「プログラムを続行 するにはあなたの許可が必要です」と表示されたら、[続行]をクリックして ください。

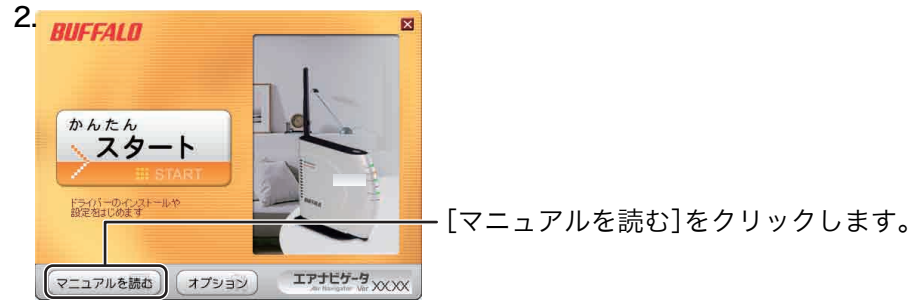

- 3.「マニュアルをインストールしてから読みますか?」と表示されますので、イン ストールする場合は、[はい]をクリックします。 ※インストールしたマニュアルは、[スタート]-[(すべての)プログラム]-
- [BUFFALO]-[エアステーションユーティリティ]-[エアステーション設 定ガイド]から、いつでも参照することができます。
- 4.「エアステーション設定ガイド」が表示されますので、ご覧になりたい項目を クリックしてください。

| エアステーション設定ガイド ロース BUFFALD airstation.com<br>macedarates                                                                                                    | l i i i i i i i i i i i i i i i i i i i                                   |
|----------------------------------------------------------------------------------------------------|---------------------------------------------------------------------------|
| Image: Apple C-19-2-3-1     X-3/2-ABRC     X-3/2-301     X-3-2-ABRC     X-3-2-301     X-3-2-301 |                                                                           |
|                                                                                                    |                                                                           |
| BRANNER: Diracitation: - LORISCITE BRANNER:   12775-5000001 JOINS-MODELLI   READELLIC BRANNE:   READELLIC BRANNE:                                                                                                    |                                                                           |
| Webで解決 バッファローホームページ()<br>検索ボタンをクリックすると<br>8002                                                                                                    | ouffalo.jp)トップの検索ウィンドウに半角で「 <b>8002</b> 」と入力し、よくある質問を表示します。困ったときにご参照ください。 |